- Collegarsi all'indirizzo <u>https://myaccount.microsoft.com/</u>
- Nell'area «Informazione di sicurezza», quindi cliccare su AGGIORNA LE INFORMAZIONI

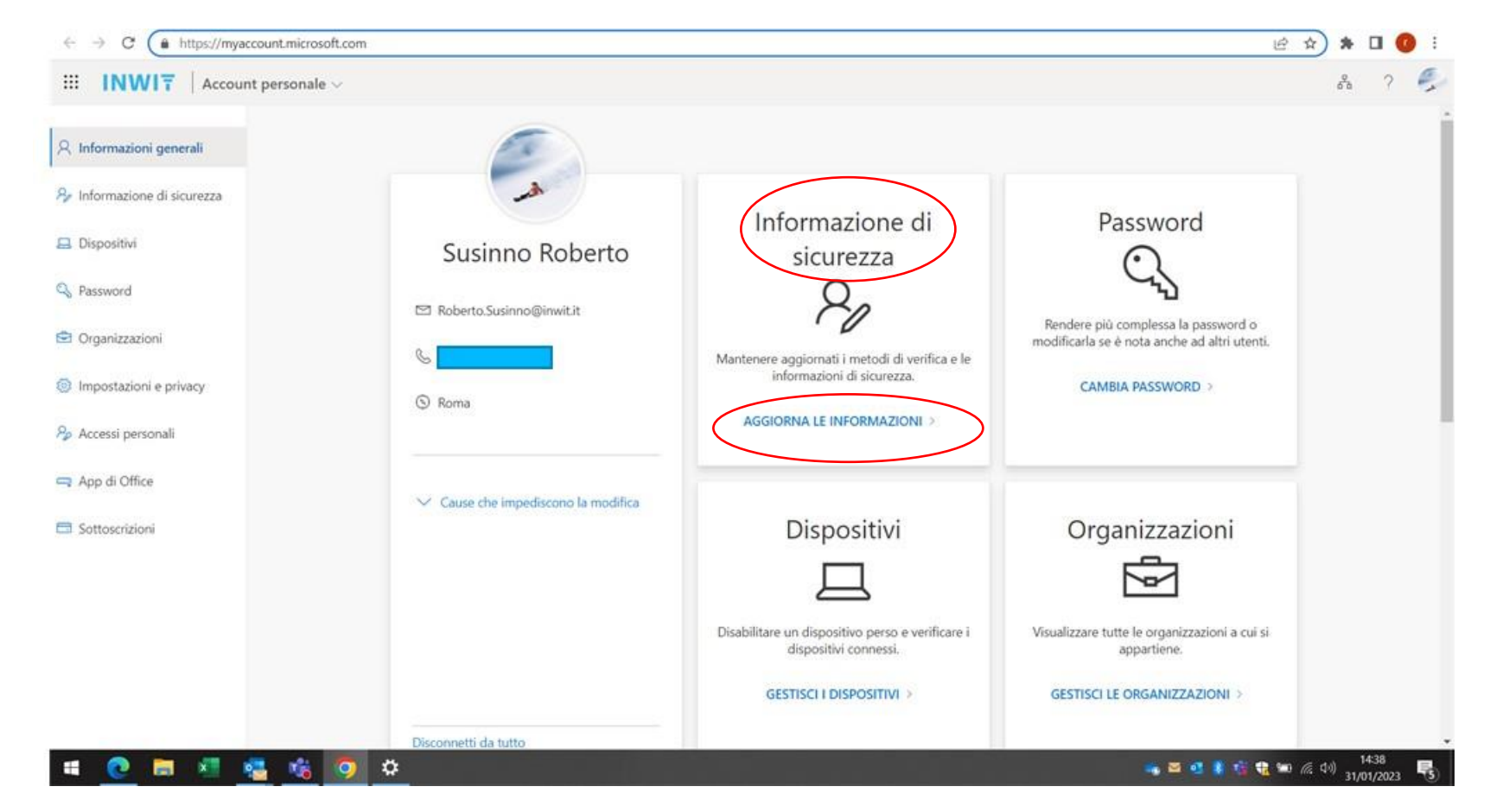

Cliccare su «+» per aggiungere un nuovo metodo di accesso e scegliere quindi «App Autenticator»

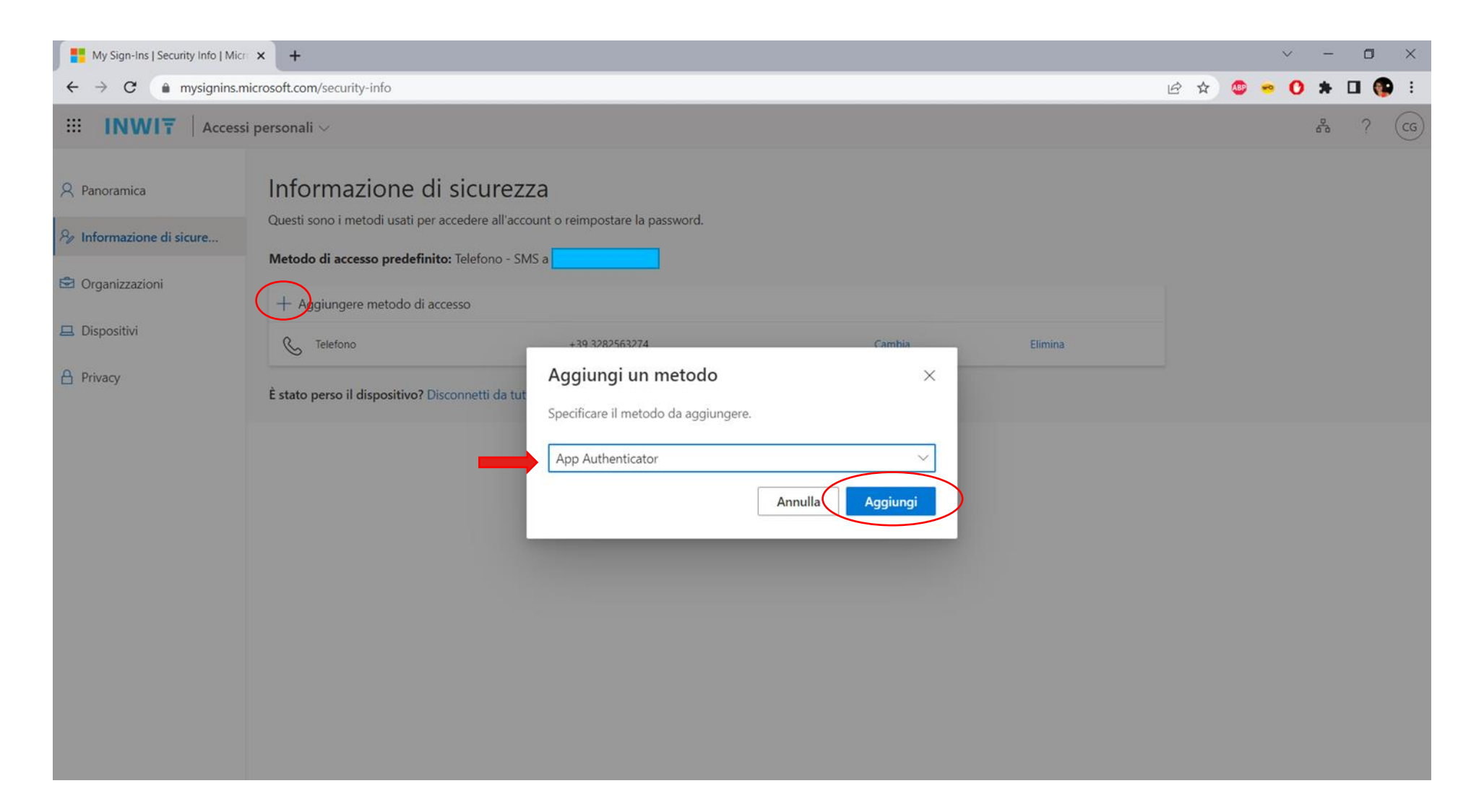

Installare l'app «Microsoft Authenticator» dal play store Android o dall' App Store Apple

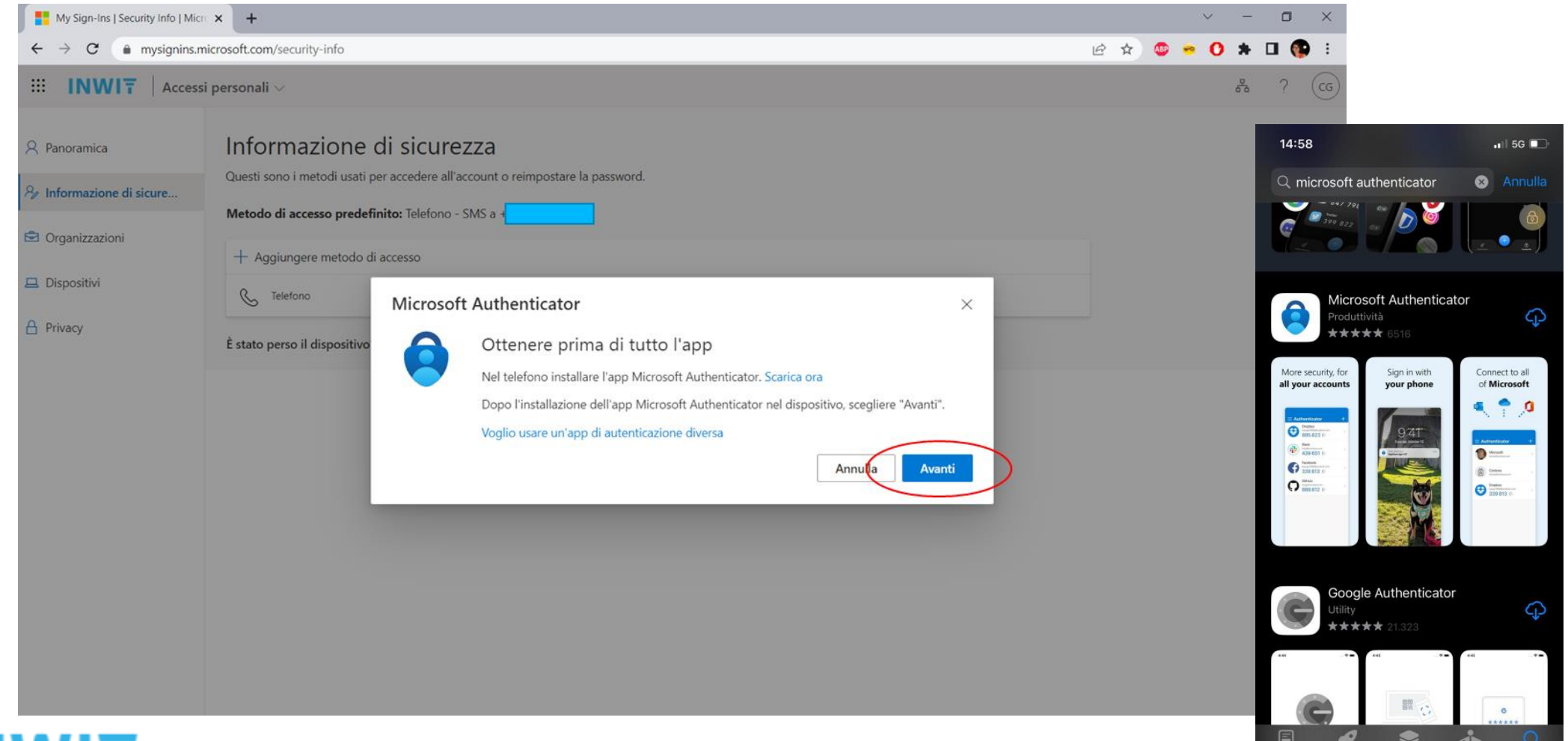

Cliccare su «Esegui la scansione di un codice a matrice»

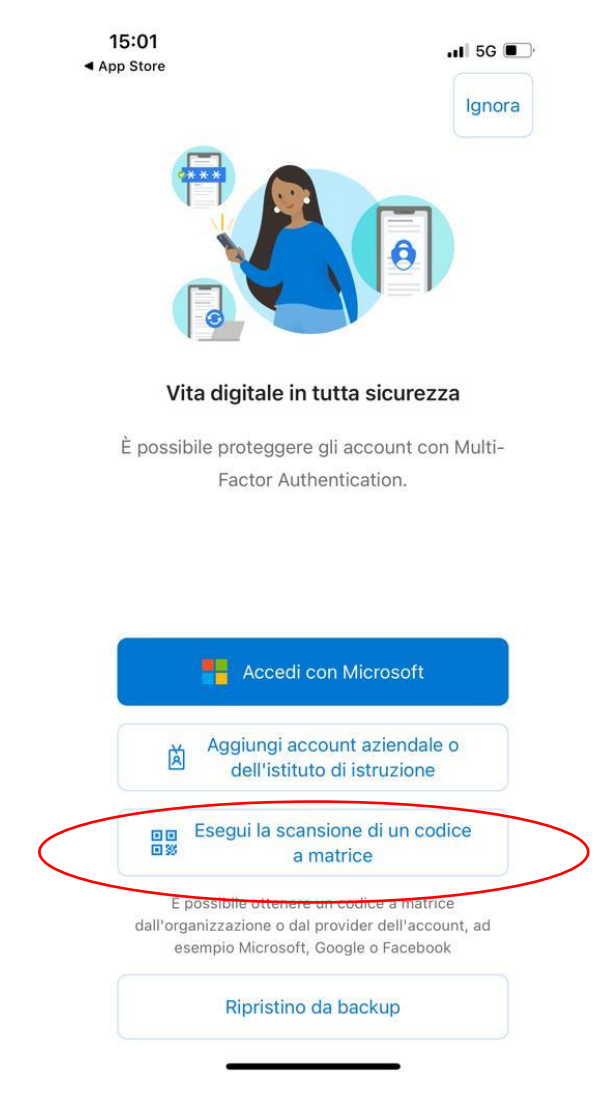

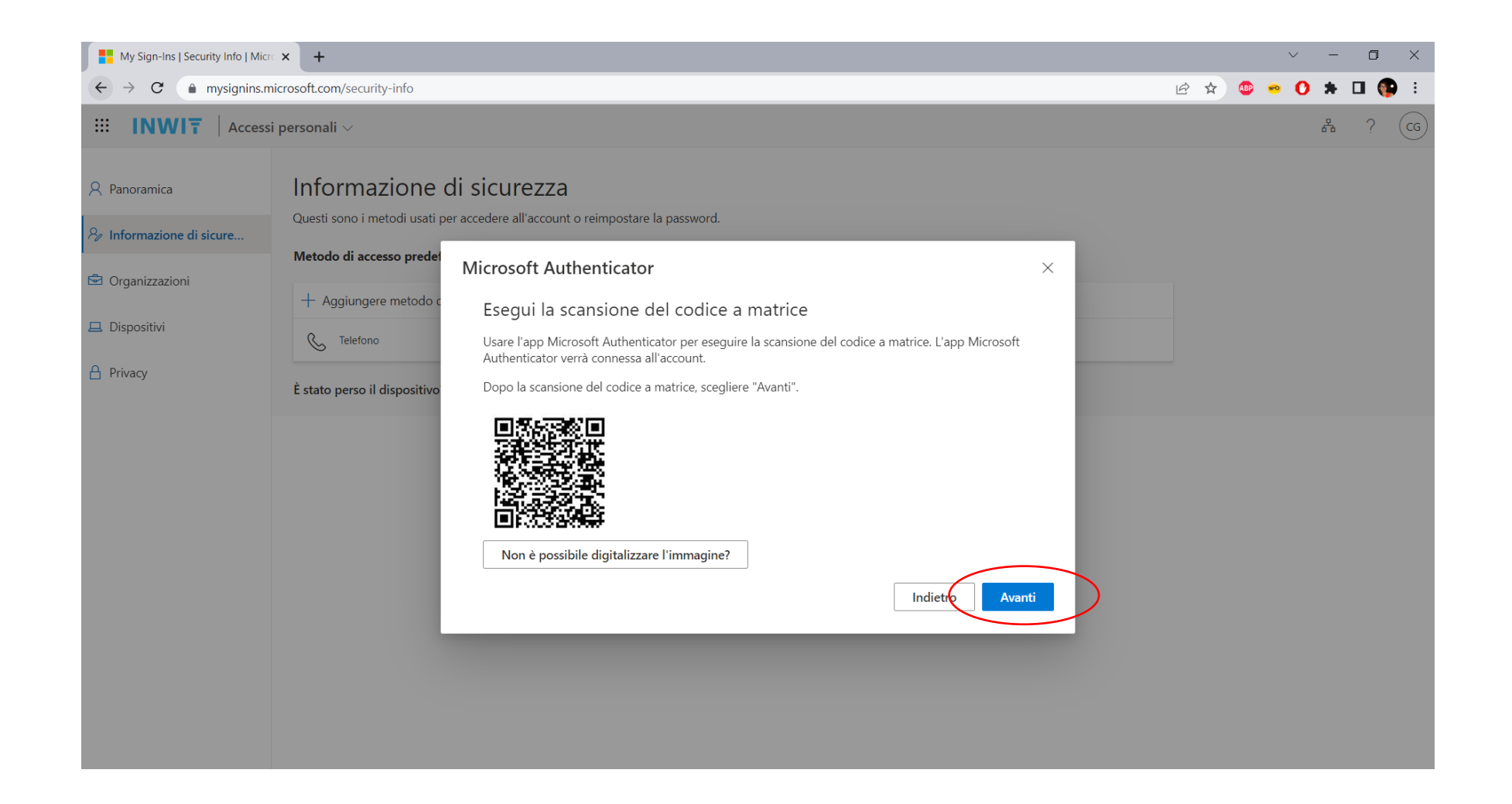

#### Cliccare su «Cambia» per cambiare il Metodo di accesso predefinito

| My Sign-Ins   Security Info   Mic                              | × +                                                                                                    |                                                          |        |         |     | $\sim$ | -   | 0 >   | < |
|----------------------------------------------------------------|----------------------------------------------------------------------------------------------------|----------------------------------------------------------|--------|---------|-----|--------|-----|-------|---|
| ← → C      mysignins.microsoft.com/security-info               |                                                                                                    |                                                          |        |         | @ ☆ | • 0    | * 0 | 1 🚯 🗌 | : |
|                                                                | INWIT Accessi personali ->                                                                                       |                                                          |        |         |     |        | 8   | ? (   | 9 |
| <ul> <li>Panoramica</li> <li>Informazione di sicure</li> </ul> | Informazione di sicure<br>Questi sono i metodi usati per accedere all<br>Metodo di accesso predefinito: Telefono | ezza<br>'account o reimpostare la password.<br>- SMS a + |        |         |     |        |     |       |   |
| Organizzazioni                                                 | + Aggiungere metodo di accesso                                                                                   |                                                          |        |         |     |        |     |       |   |
| 📮 Dispositivi                                                  | 📞 Telefono                                                                                                    |                                                          | Cambia | Elimina |     |        |     |       |   |
| A Privacy                                                      | Microsoft Authenticator                                                                                          | iPhone 12 Pro                                            |        | Elimina |     |        |     |       |   |
|                                                                | È stato perso il dispositivo? Disconnetti da                                                                     | tutto                                                    |        |         |     |        |     |       |   |
|                                                                |                                                                                                    |                                                          |        |         |     |        |     |       |   |
|                                                                |                                                                                                    |                                                          |        |         |     |        |     |       |   |

#### Impostare «Autenticazione basata su app - notifica» come metodo predefinito

| My Sign-Ins   Security Info   Micr              | × +                                                                          |                                                                                          |          |         |     | $\sim$ | - | ٥          | × |
|-------------------------------------------------|------------------------------------------------------------------------------|------------------------------------------------------------------------------------------|----------|---------|-----|--------|---|------------|---|
| ← → C (a) mysignins.microsoft.com/security-info |                                                                              |                                                                                          |          | ₿ ✿     | • 0 | *      |   | <b>)</b> : |   |
| III INWIT Accessi personali ~                   |                                                                              |                                                                                          |          |         |     |        | ŝ | ?          | G |
| A Panoramica                                    | Informazione di sicurezz<br>Questi sono i metodi usati per accedere all'acco | Za<br>punt o reimpostare la password.                                                    |          |         |     |        |   |            |   |
| ₽ Informazione di sicure                        | Metodo di accesso predefinito: Telefono - SM                                 | IS a                                                                                     |          |         |     |        |   |            |   |
| 🖻 Organizzazioni                                | + Aggiungere metodo di accesso                                               |                                                                                          |          |         |     |        |   |            |   |
| 😐 Dispositivi                                   | 📞 Telefono                                                                   |                                                                                          | Cambia   | Elimina |     |        |   |            |   |
| A Privacy                                       | Microsoft Authenticator                                                      | Cambia il metodo predefinito                                                             | ×        | Elimina |     |        |   |            |   |
|                                                 | È stato perso il dispositivo? Disconnetti da tut                             | Specificare il metodo da usare per l'accesso.<br>Autenticazione basata su app - notifica | ~        |         |     |        |   |            |   |
|                                                 |                                                                              | Indietro                                                                                 | Conferma |         |     |        |   |            |   |
|                                                 |                                                                              |                                                                                          |          |         |     |        |   |            |   |
|                                                 |                                                                              |                                                                                          |          |         |     |        |   |            |   |
|                                                 |                                                                              |                                                                                          |          |         |     |        |   |            |   |
|                                                 |                                                                              |                                                                                          |          |         |     |        |   |            |   |
|                                                 |                                                                              |                                                                                          |          |         |     |        |   |            |   |
|                                                 |                                                                              |                                                                                          |          |         |     |        |   |            |   |

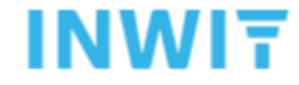

INWIT

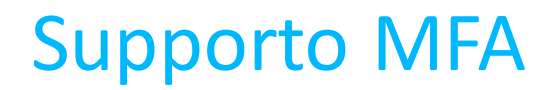

Per <u>supporto</u> nella procedura di configurazione del **MFA** o per <u>resettare</u> la configurazione attuale laddove, ad esempio, questa non consenta più l'accesso ai servizi è possibile contattare l'HelpDesk all'indirizzo : <u>helpDesk.Inwit@accenture.com</u>

Si prega di dettagliare schematicamente la problematica riscontrata e ove possibile allegare un print dell'errore riscontrato.

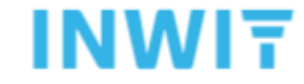

INWIT